## HƯỚNG DẪN ĐĂNG NHẬP, CẦU HÌNH MAIL AN GIANG

### I. ĐĂNG NHẬP BẰNG TRÌNH DUYỆT WEB

Truy cập địa chỉ: https://mail.angiang.gov.vn

Nhập tài khoản, mật khẩu và nhấn đăng nhập vào vị trí theo thứ tự như hình bên dưới:

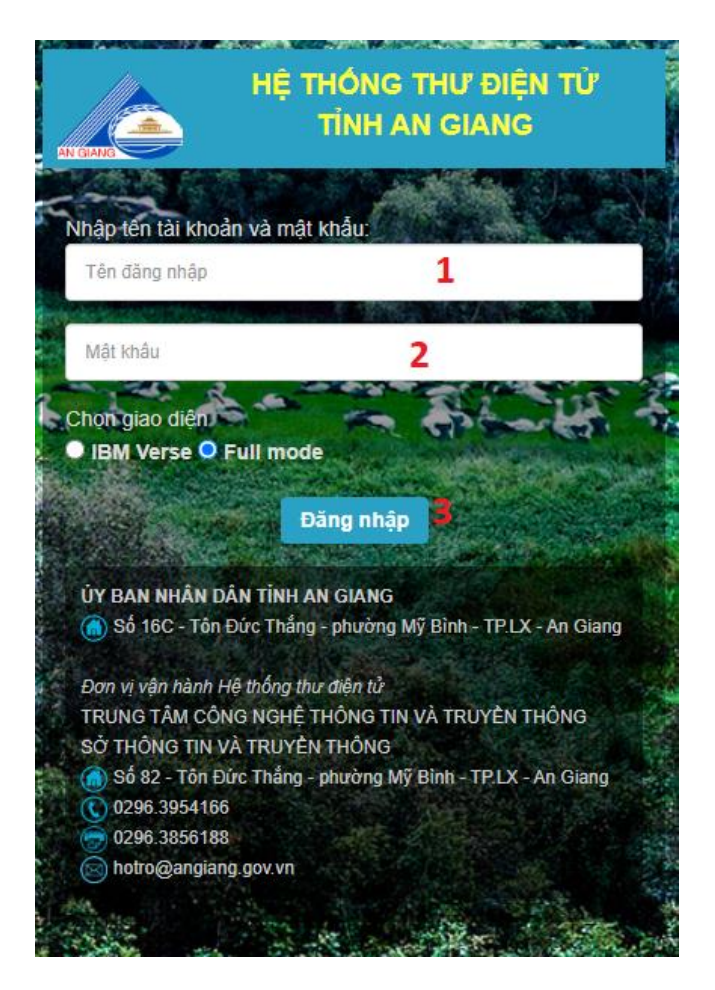

II. CÁU HÌNH EMAIL ACCOUNT TRÊN OUTLOOK 2013 VÀ

- 1. Mở Microsoft Outlook
- 2. Click File

2016:

- 3. Click Info menu bên trái
- 4. Chọn Add Account

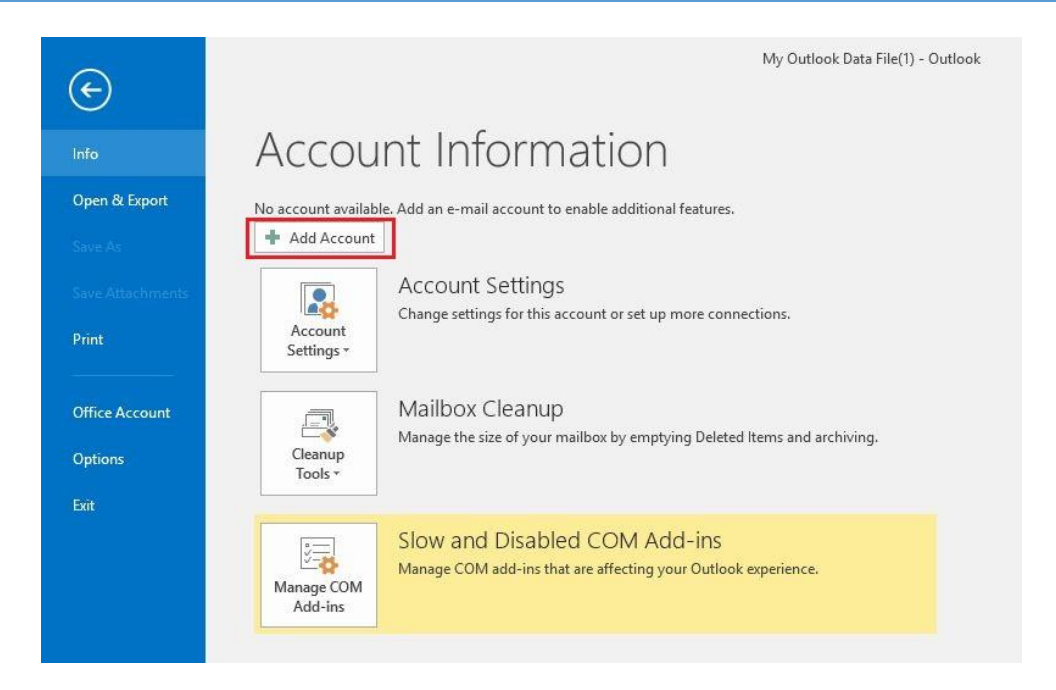

#### 5. Chon Manually setup or additional server types sau dó click [Next]

| ) E-mail Account |                                                  |                  |  |
|------------------|--------------------------------------------------|------------------|--|
| Your Name:       |                                                  |                  |  |
| E-mail Address;  | Example: Ellen Adams                             |                  |  |
| Password:        | Example: eneri@concoso.com                       |                  |  |
| Retype Password: | Type the password your Internet service provider | r has given you. |  |
|                  |                                                  |                  |  |

6. Chọn POP or IMAP click [Next] để tiếp tục

| Add Account                                            | ×             |
|--------------------------------------------------------|---------------|
| Choose Service                                         | 炎             |
| Outlook.com or Exchange ActiveSync compatible service  | ke .          |
| POP or IMAP     Connect to a POP or IMAP email account | 6             |
|                                                        |               |
|                                                        |               |
|                                                        |               |
|                                                        |               |
|                                                        |               |
|                                                        |               |
| < Back                                                 | lext > Cancel |

7. Nhập thông tin như sau:

- Your Name: Nhập tên cá nhân, đơn vị, tổ chức,...tương ứng

- **E-mail Address:** Nhập tên + với domain hệ thống mail Server. Ở đây Anh (Chị) tạo tài khoản cho "hotro" Nên sẽ là "hotro@angiang.gov.vn.

- Incoming mail server: địa chỉ nhận mail đi qua hệ thống mail Server "mail.angiang.gov.vn".

- **Outgoing mail server (SMTP):** địa chỉ gửi mail đi qua hệ thống mail Server "smtp.angiang.gov.vn".

- Username: Nhập tên do người quản trị hệ thống mail server tạo.
- Password: Nhập mật khẩu do người quản trị hệ thống mail server tạo.

- Account type: Chọn POP3 hoặc IMAP

Chọn IMAP nếu:

+ Bạn muốn truy cập email từ nhiều thiết bị khác nhau.

+ Có một kết nối Internet thường xuyên và tin cậy,

+ Muốn xem nhanh các email mới hoặc những email trên server.

+ Không gian lưu trữ cục bộ hạn chế. Bạn lo lắng về vấn đề dự phòng dữ liệu.

| Iser Information            |                      | Test Account Settings                                       |
|-----------------------------|----------------------|-------------------------------------------------------------|
| our Name:                   | Phòng Kỹ thuật       | We recommend that you test your account to ensure the       |
| mail Address:               | hotro@angiang.gov.vn | the entries are conect.                                     |
| erver Information           |                      |                                                             |
| account Type:               | IMAP                 | lest Account bettings                                       |
| ncoming mail server:        | mail.angiang.gov.vn  | Automatically test account settings when Next<br>is clicked |
| Outgoing mail server (SMTP) | smtp.angiang.gov.vn  |                                                             |
| ogon Information            |                      |                                                             |
| Jser Name:                  | hotro@angiang.gov.vn |                                                             |
| assword:                    | *****                | Mail to keep offline: All                                   |
|                             | Remember password    | C 10 10 10 10 11                                            |

#### Chọn POP3 nếu:

- + Bạn muốn truy cập mail chỉ từ một thiết bị,
- + Cần truy cập email thường xuyên dù có kết nối Internet hay không.
- + Dữ liệu mail lưu trên máy tính cá nhân.

| Enter the mail server setting      | ngs for your account.                          |                                                             |
|------------------------------------|------------------------------------------------|-------------------------------------------------------------|
| User Information                   |                                                | Test Account Settings                                       |
| Your Name:                         | Phòng Kỹ thuật                                 | We recommend that you test your account to ensure the       |
| Email Address:                     | hotro@angiang.gov.vn                           | the entries are conect.                                     |
| Server Information                 | ()                                             | Tast Assaunt Cattings                                       |
| Account Type:                      | POP3                                           | Test Account Settings                                       |
| ncoming mail server:               | mail.angiang.gov.vn                            | Automatically test account settings when Next<br>is clicked |
| Outgoing mail server (SMTP):       | smtp.angiang.gov.vn                            | Deliver new messages to:                                    |
| Logon Information                  |                                                | New Outlook Data File                                       |
| User Name:                         | hotro@angiang.gov.vn                           | O Existing Outlook Data File                                |
| Password:                          | *******                                        | Browse                                                      |
| Require logon using Secur<br>(SPA) | emember password<br>re Password Authentication | More Settings                                               |

8. Sau khi điền các thông tin này, bạn nhấn váo nút [More Settings], chọn tab [Outgoing Server] và đánh dấu chọn vào ô My outgoing server (SMTP) requires authentication.

| General | Outgoing Server     | Advanced                    |    |
|---------|---------------------|-----------------------------|----|
| My o    | utgoing server (SM  | TP) requires authentication |    |
| ΟU      | se same settings as | my incoming mail server     |    |
| OL      | og on using         |                             |    |
| Ģ       | Iser Name:          |                             |    |
| P       | assword:            |                             |    |
|         | Rem                 | ember password              |    |
|         | Require Secure P    | assword Authentication (SP  | A) |
|         |                     |                             |    |
|         |                     |                             |    |
|         |                     |                             |    |
|         |                     |                             |    |
|         |                     |                             |    |
|         |                     |                             |    |
|         |                     |                             |    |
|         |                     |                             |    |
|         |                     |                             |    |
|         |                     |                             |    |
|         |                     |                             |    |
|         |                     |                             |    |
|         |                     |                             |    |
|         |                     |                             |    |
|         |                     |                             |    |

9. Sau đó bạn nhấn váo nút tab thứ 3 **Advanced.** Nếu bạn chọn IMAP:

| General           | Outgoing Server Advanced                                                                      |    |
|-------------------|-----------------------------------------------------------------------------------------------|----|
| Server P          | ort Numbers                                                                                   | _  |
| Incom             | ing server (IMAP): 143 Use Defaults                                                           |    |
| Us                | e the following type of encrypted connection: None                                            | ~  |
| Uutga<br>Us       | e the following type of encrypted connection: None                                            | ~  |
| Server T<br>Short | meouts Long 1 minute                                                                          |    |
| Folders<br>Root f | older path:                                                                                   |    |
| Sent Ite          | ms                                                                                            |    |
| Do                | not save copies of sent items                                                                 |    |
| Deleted           | Items                                                                                         |    |
| Ma                | rk items for deletion but do not move them automatically                                      |    |
| lte               | ms marked for deletion will be permanently deleted wher<br>e items in the mailbox are purged. | 10 |
| the               |                                                                                               |    |

Chọn sử dụng giao thức SLL ở mục Use the following type of encrypted connection chọn SLL

ở mục Incoming server (IMAP) là port 993 và Outgoing server (SMTP) là port 25

| General                                                                                                    | Sent Items Deleted Item                                                        |                      |
|----------------------------------------------------------------------------------------------------|--------------------------------------------------------------------------------|----------------------|
| Outgoing Server                                                                                                    | Connection Advar                                                               |                      |
| Server Port Numbers —<br>Incoming server (IMAP)<br>Use the following ty<br>Outgoing server (SMTP<br>Use the following ty<br>Server Timeouts — | ): 993 Use Defa<br>/pe of encrypted connec<br>): 25<br>/pe of encrypted connec | aults<br>tion: SSL 🗸 |
| Short                                                                                                    | <ul> <li>Long 1 minute</li> </ul>                                              |                      |
|                                                                                                    |                                                                                |                      |

Chọn SMTPS: ở mục Outgoing server (SMTP) là port 587 và Use the following type of encrypted connection: Auto

| General                                        | Sent Items              | Deleted It   | ems  |
|------------------------------------------------|-------------------------|--------------|------|
| Outgoing Server                                | Connection              | Adva         | nced |
| Server Port Numbers —<br>Incoming server (IMA) | P): 993 Use De          | faults       |      |
| Use the following                              | type of encrypted conne | ection: SSL  | v    |
| Outgoing server (SMT                           | P): 587                 |              |      |
| Use the following                              | type of encrypted conne | ection: Auto | ~    |
| Server Timeoute                                |                         | -            |      |
| Short                                          | long 1 minute           |              |      |
| Dirici C                                       | cong rimitote           |              |      |
| Folders                                        |                         |              |      |
| Folders                                        |                         |              |      |
| Folders<br>Root folder path:                   |                         |              |      |
| Folders<br>Root folder path:                   |                         |              |      |
| Folders<br>Root folder path:                   |                         |              |      |
| Folders<br>Root folder path:                   |                         |              |      |
| Folders                                        |                         |              |      |
| Folders                                        |                         |              |      |

Nếu bạn chọn POP3:

| Server Port Numbers<br>Incoming server (POP3): 110 Use Defaults<br>This server requires an encrypted connection (SSL)<br>Outgoing server (SMTP): 25<br>Use the following type of encrypted connection: None |    |
|----------------------------------------------------------------------------------------------------|----|
| This server requires an encrypted connection (SSL) Outgoing server (SMTP): 25 Use the following type of encrypted connection: None                                                                          |    |
| Outgoing server (SMTP): 25<br>Use the following type of encrypted connection: None                                                                                                    |    |
|                                                                                                    | ~  |
| Server Timeouts                                                                                                    |    |
| Short Long 1 minute                                                                                                    |    |
| Delivery                                                                                                    |    |
| <ul> <li>Leave a copy of messages on the server</li> <li>Remove from server after</li> <li>Remove from server when deleted from 'Deleted Items</li> </ul>                                                   | 5' |

Chọn sử dụng giao thức SLL nhấn vào mục **This server requires an encrypted connection (SSL)** 

ở mục Incoming server (IMAP) là port 995 và Outgoing server (SMTP) là port 25

| Jeneral      | Outgoing Server      | Connection    | Advanced             |             |
|--------------|----------------------|---------------|----------------------|-------------|
| Server P     | ort Numbers          |               | 42 42-               |             |
| Incomi       | ng server (POP3):    | 995           | Use Defaults         |             |
| -            | This server require  | s an encrypt  | ed connection (SSL)  | )           |
| Outgo        | ng server (SMTP):    | 25            |                      |             |
| Us           | e the following type | e of encrypte | d connection: Nor    | ne 🗸        |
| Server T     | imeouts              |               |                      | Laurenter - |
| Short        | incours .            | long 1 min    | ute                  |             |
| Deliverv     |                      |               |                      |             |
| <b>√</b> Lea | ve a copy of mess    | ages on the s | erver                |             |
|              | Remove from serv     | er after 1    | 4 🚖 days             |             |
|              | Remove from serv     | er when dele  | ted from 'Deleted It | tems'       |
| 5.           |                      |               |                      | VERSIONS    |
|              |                      |               |                      |             |
|              |                      |               |                      |             |
|              |                      |               |                      |             |
|              |                      |               |                      |             |

Chọn SMTPS: ở mục **Outgoing server (SMTP)** là port **587** và **Use the following type of encrypted connection: Auto** 

| 14       | Catgoing Sciver     | Connection    | 4 ····                  |     |
|----------|---------------------|---------------|-------------------------|-----|
| Server P | ort Numbers         | -             |                         |     |
| Incomi   | ng server (POP3):   | 995           | Use Defaults            |     |
| ~        | This server require | es an encryp  | ted connection (SSL)    |     |
| Outgo    | ing server (SMTP):  | 587           | <u> </u>                |     |
| Us       | e the following typ | e of encrypte | ed connection: Auto     | V   |
| Server T | imeouts             |               |                         |     |
| Short    | 1.0                 | Long 1 mir    | nute                    |     |
| Delivery | <u>.</u>            |               |                         |     |
| ✓ Lea    | ive a copy of mess  | ages on the   | server                  |     |
| ~        | Remove from serv    | ver after     | 14 🚔 days               |     |
|          | Remove from serv    | ver when dele | eted from 'Deleted Iten | าร่ |
|          |                     |               |                         |     |
|          |                     |               |                         |     |
|          |                     |               |                         |     |
|          |                     |               |                         |     |

- 10. Click [OK] để đóng hộp thoại lại.
- 11. Click [next] để tiếp tục.

|                             |                      | lest Account Settings                                       |
|-----------------------------|----------------------|-------------------------------------------------------------|
| our Name:                   | Phòng Kỹ thuật       | We recommend that you test your account to ensure that      |
| mail Address:               | hotro@angiang.gov.vn | the entries are conect.                                     |
| erver Information           |                      |                                                             |
| Account Type:               | IMAP                 | Test Account Settings                                       |
| ncoming mail server:        | mail.angiang.gov.vn  | Automatically test account settings when Next<br>is clicked |
| Outgoing mail server (SMTP) | smtp.angiang.gov.vn  | 13 CINICA                                                   |
| ogon Information            |                      |                                                             |
| Jser Name:                  | hotro@angiang.gov.vn |                                                             |
| Password:                   | ******               | Mail to keep offline: All                                   |
|                             | Remember password    | 1 N N N N                                                   |

12. Hộp thoại để kiểm tra tình trạng tài khoản kết nối với hệ thống mail không xuất hiện Quan sát thấy tài khoản đã kết nôi với hệ thống mail server thành công, Click chuột chọn **[Close]** để đóng hộp thoại lại.

| ongratulations! All tests completed successfully. Click Close to |                                    |           | Stop |
|------------------------------------------------------------------|------------------------------------|-----------|------|
| ontinue.                                                         |                                    |           |      |
| Tas <mark>k</mark> s                                             | Errors                             |           |      |
| Tasks                                                            |                                    | Status    |      |
| V LO                                                             | g onto incoming mail server (IMAP) | Completed |      |
| ✓ Sei                                                            | nd test e-mail message             | Completed |      |

### 13.Click [Finish] để hoàn tất

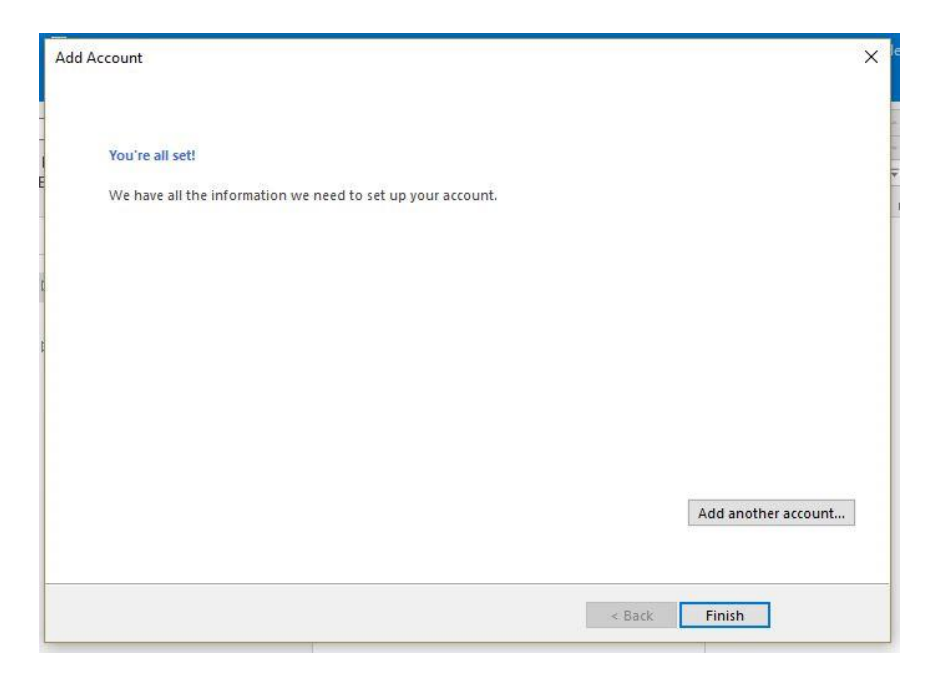

## III. CÁU HÌNH EMAIL ACCOUNT TRÊN ĐIỆN THOẠI ANDROID

1. Chọn biểu tượng email trên thiết bị của bạn:

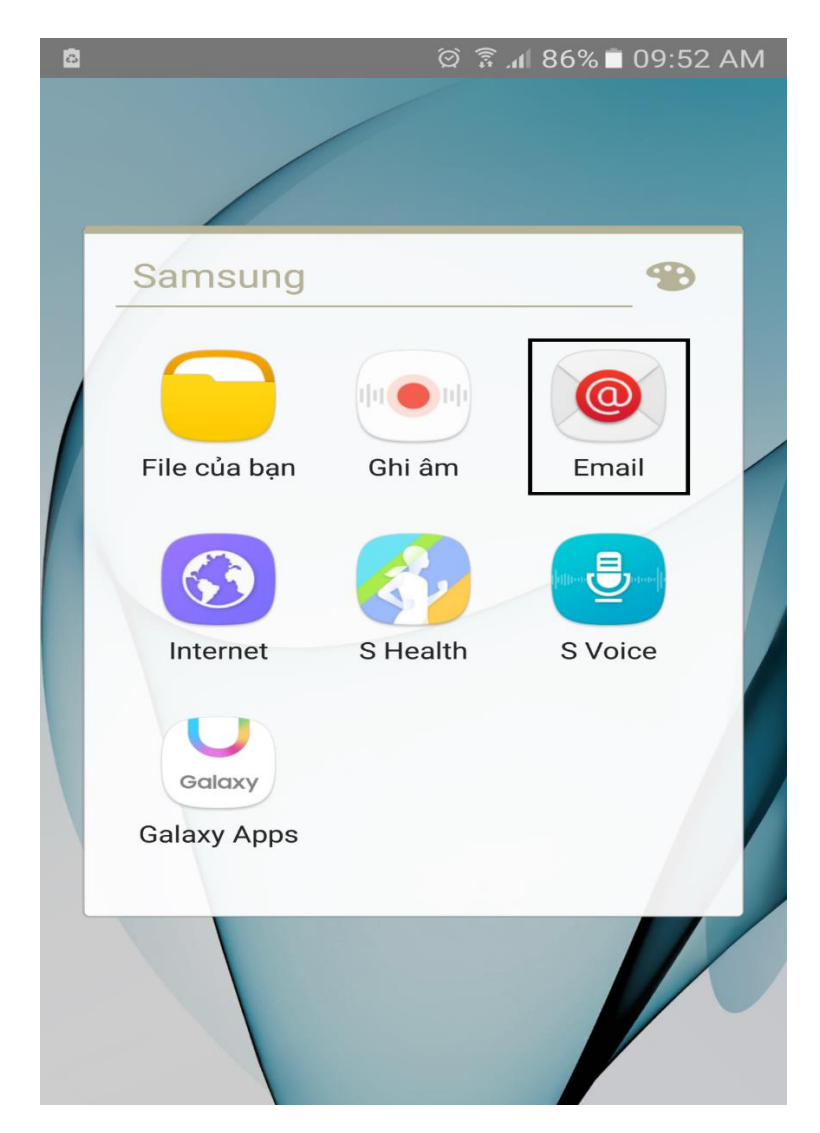

2. Chọn "Thêm tài khoản mới" :

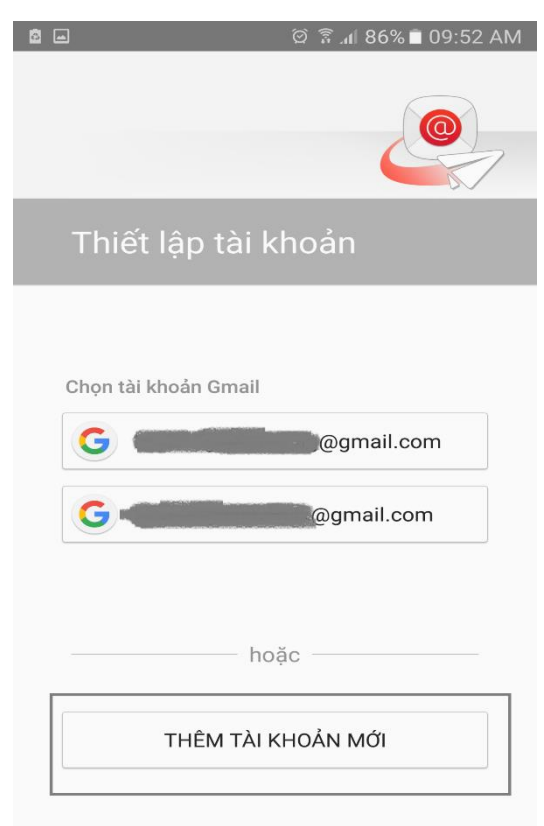

3. Điền thông tin username và password. Sau đó chọn "Cài đặt thủ công"

| 🖻 🖬 🛛 🛱 ଛି.ଣା 86% 🖬 09:53 AM |
|------------------------------|
| 🔶 Thêm tài khoản mới         |
| hotro@angiang.gov.vn         |
|                              |
|                              |
|                              |
|                              |
|                              |
| CÀI ĐẶT T.CÔNG ĐĂNG NHẬP     |

4. Chọn "tài khoản POP3" hoặc "tài khoản IMAP"

Chọn IMAP nếu:

+ Bạn muốn truy cập email từ nhiều thiết bị khác nhau.

+ Có một kết nối Internet thường xuyên và tin cậy,

+ Muốn xem nhanh các email mới hoặc những email trên server.

+ Không gian lưu trữ cục bộ hạn chế. Bạn lo lắng về vấn đề dự phòng dữ liệu.

Chọn POP3 nếu:

+ Bạn muốn truy cập mail chỉ từ một thiết bị,

- + Cần truy cập email thường xuyên dù có kết nối Internet hay không.
- + Dữ liệu mail lưu trên máy tính cá nhân.

| 6 | ସି ି ିି ିି ସେଥିଲେ ସେଥିଲେ ସେଥିଲେ ସେଥିଲେ ସେଥିଲେ ସେଥିଲେ ସେଥିଲେ ସେଥିଲେ ସେଥିଲେ ସେଥିଲେ ସେଥିଲେ ସେଥିଲେ ସେଥିଲେ ସେଥିଲେ ସେ |
|---|----------------------------------------------------------------------------------------------------|
| ~ | Cài đặt t.công                                                                                                  |
|   |                                                                                                    |
|   |                                                                                                    |
|   |                                                                                                    |
|   |                                                                                                    |
| г |                                                                                                    |
|   | TÀI KHOẢN POP3                                                                                                  |
|   |                                                                                                    |
| L |                                                                                                    |
|   | MICROSOFT EXCHANGE<br>ACTIVESYNC                                                                                |
|   |                                                                                                    |
|   |                                                                                                    |
|   |                                                                                                    |
|   |                                                                                                    |
|   |                                                                                                    |

| 5                                         |                  | ଁ ଛି 📶 85% 🖹 09:55 AM        |
|-------------------------------------------|------------------|------------------------------|
| B5. Nếu bạn chọn H<br>bạn cấu hình như sa | POP3<br>nu:      | it t.công                    |
|                                           | Địa chỉ e        | mail                         |
| hotro@                                    |                  | angiang.gov.vn               |
|                                           | Tên ngượ         | ời dùng                      |
|                                           | hotro            |                              |
|                                           | Mật mã           |                              |
|                                           |                  |                              |
|                                           | 🗌 Hiệr           | n mật mã                     |
|                                           | Server nhận mail |                              |
|                                           | POP3 serv        | ver                          |
|                                           | maii.ang         | Jlang.gov.vn                 |
|                                           | Loại bảo mật     |                              |
|                                           | Không d          | ùng 🔻                        |
|                                           | Port             |                              |
|                                           | 110              |                              |
|                                           | Xóa Email        | từ server                    |
|                                           | Khi bị xớ        | ba khỏi H.thư đến 🔻          |
|                                           | Server gửi m     | nail                         |
|                                           | SMTP ser         | ver                          |
|                                           | smtp.an          | glang.gov.vn                 |
|                                           | Loại bảo r       | nật                          |
|                                           | Không d          | ùng 🔻                        |
|                                           | Port             |                              |
|                                           | 25               |                              |
|                                           | 🗹 Cần            | xác thực trước khi gửi email |
|                                           | Tên người        | dùng                         |
|                                           | hotro            | 5                            |
|                                           | Mật mã           |                              |
|                                           | •••••            |                              |
|                                           | 🗌 Hiệr           | n mật mã                     |
|                                           |                  | ĐĂNG NHẬP                    |

|                                           | -             | ପି 🛜 📶 85% 🖻 09:56 AM       |
|-------------------------------------------|---------------|-----------------------------|
| B5. Nếu bạn chọn I<br>bạn cấu hình như sa | MAP<br>au:    | :.công                      |
|                                           | Địa chỉ ema   | ail                         |
| hotro@a<br>Tên người                      |               | ngiang.gov.vn               |
|                                           |               | dùng                        |
|                                           | hotro         |                             |
|                                           | Mật mã        |                             |
| ••••••                                    |               |                             |
| 🗌 Hiện r                                  |               | nật mã                      |
| Se                                        | rver nhận ma  | ail                         |
| IMAP serve                                |               |                             |
|                                           | maii.angia    | ang.gov.vn                  |
|                                           | Loại bảo mật  | it                          |
|                                           | Knong dun     | ıg ▼                        |
|                                           | Port<br>143   |                             |
|                                           | Tiền tố đườn  | ng dẫn IMAP                 |
|                                           | Tùy ý.        |                             |
| Se                                        | rver gửi mail | l                           |
|                                           | SMTP server   | r<br>ang goy yn             |
|                                           |               |                             |
|                                           | Loại bảo mật  | it                          |
|                                           | Không dùn     | ng 🔻                        |
|                                           | Port<br>25    |                             |
| l                                         | 20            |                             |
|                                           | 🗹 Cần xá      | ác thực trước khi gửi email |
|                                           | Tên người dù  | ùng                         |
|                                           | hotro         |                             |
|                                           | Mật mã        |                             |
|                                           | 🗌 Hiện n      | nật mã                      |
|                                           |               | ĐĂNG NHẬP                   |